# 浦东新区见习教师规范化培训服务平台

## 见习教师补培训操作手册

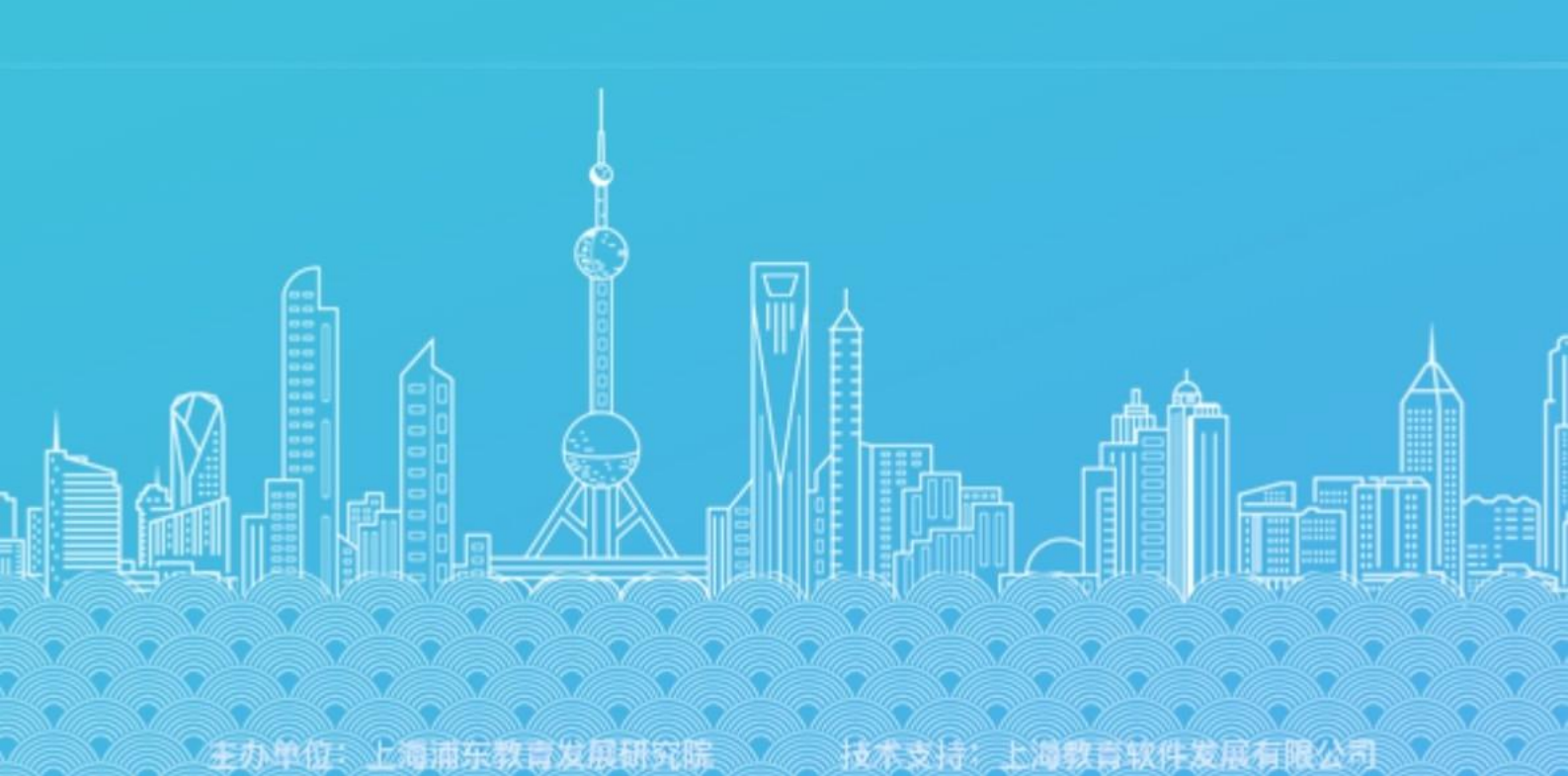

| <b>—</b> `, | 项目背景   | 3 |
|-------------|--------|---|
| 二、          | 针对人群   | 3 |
| Ξ、          | 功能说明   | 4 |
|             | 1 见习教师 | 4 |
| 四、          | 常见问题   | 8 |

#### 目录

### 一、项目背景

为实现浦东新区见习教师规范化培训数字化管理要求, 提高见习 教师规范化培训的管理效率, 浦东新区教育发展研究院联合上海教育 软件发展有限公司, 共同建设了浦东新区见习教师规范化培训服务平 台(以下简称平台)。

通过平台,为见习教师提供了持续的专业发展动力支持,全方位地监督培训过程,助力其成长为合格的教育工作者。

### 二、针对人群

本手册主要针对以下人员:

(1) 见习教师

培训主体,见习教师将通过平台完成线上培训任务,平台同时收集见习教师的线下培训结果。

## 三、功能说明

#### 1 见习教师

(1)登录

打开浏览器(推荐使用谷歌、火狐和 Edge),输入网址: https://pdjx.21shte.net/,看到如下界面。点击"用户登录"按钮将 跳转至统一身份认证系统,首次登录请使用个人身份证号和手机号 重置密码,再用身份证号和重置的新密码登录进入平台,正常情况 下重置密码需 5-15 分钟生效。

重置密码的方法请参考本手册第四点常见问题, 重置密码时也 可以同时确认自己的手机号码是否已录入平台, 若在登记见习教师信 息时未提供手机号码导致无法重置密码,请根据首页面提示扫描二维 码提交信息处理。

当个人手机号绑定后,平台服务方会发送短信告知,请留意短信 消息提醒,短信可能因移动服务商或网络等原因发生延迟或丢失的情况,若在工作时间内提交更新手机号码申请 24 小时后仍无法重置 码或登录,请联系平台服务方。

鼠标移至"在线咨询"上同样会弹出显示二维码,扫码后按照要 求提交必要的个人信息和问题描述,工作时间内平台服务方有专人负 责处理问题并回复。

4

| 用户登录<br>③ 咨询电话: 25653066(工作日9:00-17:00)在线咨询<br>④ 资料下载: 4效管理员操作手册<br>2. 见习教师操作手册 |
|---------------------------------------------------------------------------------|
| + 见 习 教 师 补 填 报 手 机 信 息 信 息 填 报                                                 |
|                                                                                 |

(2)补培训未开始

补培训暂未开始时,登录进去后,弹出提示框,"补培训暂未开始,请关注项目组通知消息",点确认或者关闭,就退出返回首页。 否则登录进去之后跳转到个人首页

| 浦东新区见习教师规范化<br>培训服务 | 前页 > <b>个人推稳</b>                       |  |  |
|---------------------|----------------------------------------|--|--|
| A 个人信息              |                                        |  |  |
| ◆ 系统消息              |                                        |  |  |
|                     | 援示 ×<br>补培训暂未开始,请关注项目组通知消息!<br>取 须 《 定 |  |  |
|                     |                                        |  |  |
| <u> </u>            |                                        |  |  |

(3)个人首页

见习教师进入平台后,默认显示个人信息和培训情况,如下图所示。

| 浦东新区见习教师规范化<br>培训服务 | 首页 > <b>个人信息</b>                                                                                                    |                                                                                         |                                                                 |
|---------------------|----------------------------------------------------------------------------------------------------|-----------------------------------------------------------------------------------------|-----------------------------------------------------------------|
| A 个人信息              |                                                                                                    |                                                                                         |                                                                 |
| ◆ 系统消息              | 院名<br>电话<br>学程:<br>学科:<br>是苦师范生: ■                                                                                                    | ●<br>通识线上培训<br>●#<br>如时线上培训线果有疑问、请其打平台官方音询电话 25653066                                   | <mark>  ■ </mark><br>通识线下培训<br>■200                             |
|                     | <b>骑任校:</b>                                                                                                    | ✓<br>学科实务培训<br>3≥≥                                                                      | ↓↓↓<br>非师范生专项线上培训<br>(1990)<br>如对线上培训结束有疑问,请提打平台官方咨询电话 25653066 |
|                     | <ul> <li>通貨値上線別 会後 通貨値下接例 10000 学</li> <li>1 55-29 第556</li> <li>1 55-29 第556</li> <li>1 55-29 第556</li> <li>1 55-29 第556</li> <li>1 55-29 第556</li> <li>1 55-20 第56</li> <li>1 55-20 第56</li> <li>1 55-20 10 10 10 10 10 10 10 10 10 10 10 10 10</li></ul> | 44実务後下接到 1000                                                                           | 1.22条项围在 4.4 4 4 4 4 4 4 4 4 4 4 4 4 4 4 4 4 4                  |
| =                   | する加度で318204、ASUA進展可目が対応手技手科的影響の電影。<br>室、業業不便防造後盤。                                                                                                    | 2 * ····RETRATE L'INDRA 2007 : EL BRADERT J ESTECTU (2019) 8010/10 * ····ETBLAD 10/10/0 | 1.1.1.2.4.2.1.1.2.2.2.2.1.2.2.2.2.2.2.2.                        |

页面中左侧区域显示个人基本信息,如需修改姓名或者电话, 可以联系平台处理。页面右侧区域显示个人培训情况,一般是3个 框,通识线上培训、通识线下培训和学科实务培训,如果是非师范生, 则会多一个"非师范生专项培训",每个框中显示培训成绩,若课程 未结束,则统一显示"培训中"。

页面下方显示当前见习教师可学习的课程分类,可直接点击需要补培训的模块进行补培训。其中"学科实务线下培训"补培训通过选择文件上传pdf类型文件进行上传。

5

| 浦东新区见习教师规范化<br>培训服务 | 前页 > <b>个人信息</b>                            |                                                  |                                                                  |
|---------------------|---------------------------------------------|--------------------------------------------------|------------------------------------------------------------------|
| A 个人信息              |                                             |                                                  |                                                                  |
| ☆ 系统消息              | 姓名<br>电话<br>学段:<br>学科:<br>是西卿范生: 百          | 通识线上培训<br>商等<br>和对线上培训成果有疑问,请我打平台官方咨询电话 25653066 | <b>月■</b><br>通识线下培训<br>■1955                                     |
|                     | 轉任後:                                        | ✓ 学科实务培训 ₹255                                    | ↓↓↓<br>非何范生专项线上培训<br>(1990)<br>20月线上培训结果有疑问,请在打平台官方咨询电话 25653066 |
|                     | 通识线上编训 命修 通识线 下培训 (1000)<br>选择单个文件:文件格式:pdf | 学科集务线下培训 (1000)<br>印得范生专项线上培训 (1000)<br>上作       | 选择文件                                                             |

上传之后数据会在区管"学科实务补培材料"菜单中进行审核, 审核有两种状态选择,通过和不通过,通过之后见习教师的"学科实 务培训"的成绩会成为合格,不通过则为不合格。

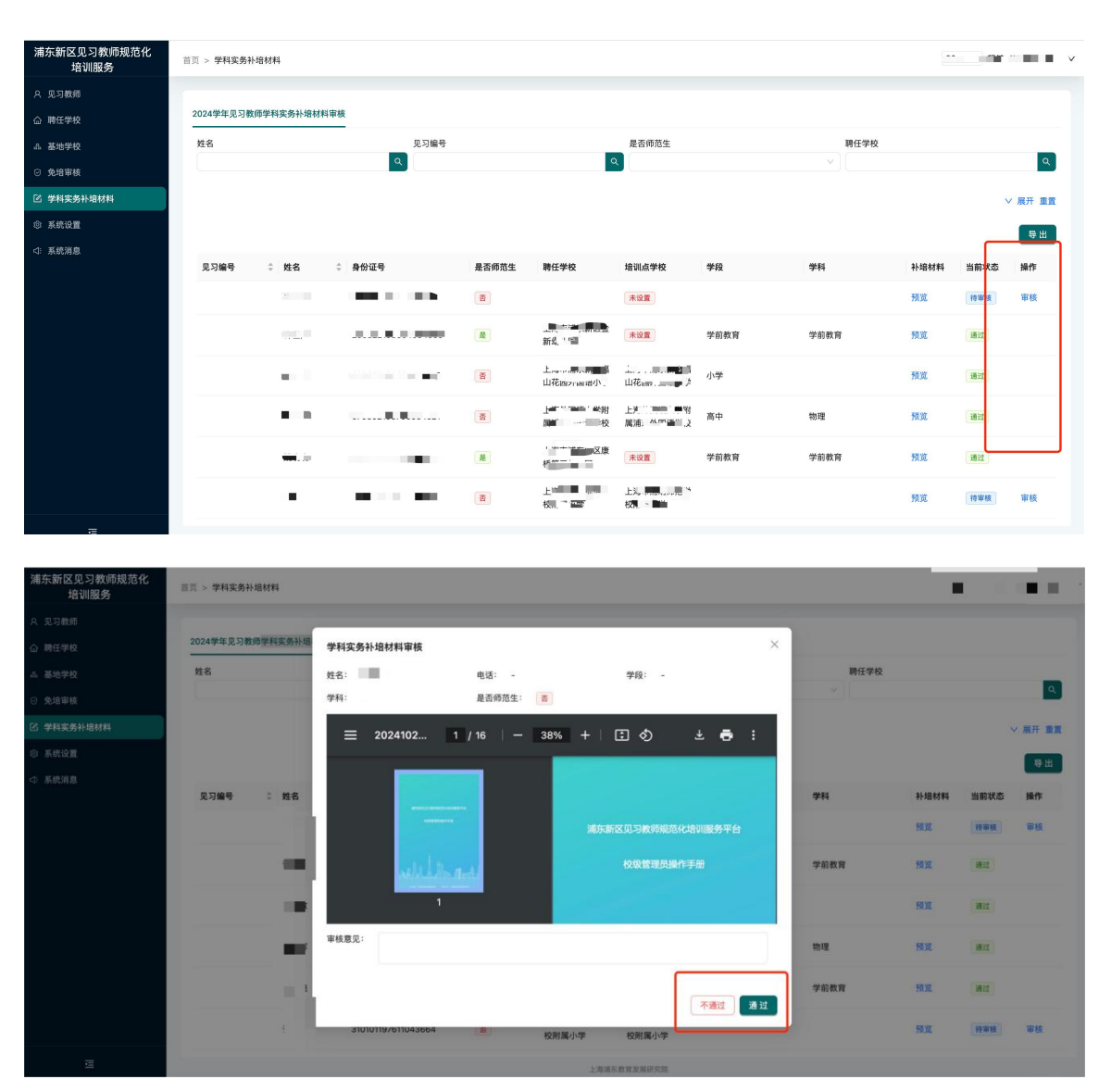

#### (4) 系统消息

| 浦东新区见习教师规范化<br>培训服务 | 首页 > 系统消息 |    |      |      |
|---------------------|-----------|----|------|------|
| A 个人信息              |           |    |      |      |
| ↓ 系统消息              | 序号        | 标题 | 内容   | 发送时间 |
|                     |           |    |      |      |
|                     |           |    |      |      |
|                     |           |    | 智无数据 |      |
|                     |           |    |      |      |
|                     |           |    |      |      |
|                     |           |    |      |      |
|                     |           |    |      |      |
|                     |           |    |      |      |
|                     |           |    |      |      |
|                     |           |    |      |      |
|                     |           |    |      |      |
|                     |           |    |      |      |
|                     |           |    |      |      |
|                     |           |    |      |      |

点击左侧菜单项"系统消息",查看由区级管理员发送的消息。

消息内容一般是培训通知和重要事项安排等。